×

# **Inserir Unidade Organizacional**

O objetivo desta funcionalidade, que pertence ao Módulo de **Cadastro**, é inserir uma unidade organizacional. A opção pode ser acessada via **Menu de Sistema**, no caminho: **GSAN > Cadastro** > **Unidade Organizacional > Inserir Unidade Organizacional**.

Feito isso, o sistema acessa a tela abaixo:

### Observação

Informamos que os dados exibidos nas telas a seguir são fictícios, e não retratam informações de clientes.

1/5

| @ Gsan -> Cadastro -> Unidade Organizacional -> Inserir Unidade Organizaciona |             |           |
|-------------------------------------------------------------------------------|-------------|-----------|
| Inserir Unidade Organizacional                                                |             |           |
| Para incerir uma unidada organizacional, informa es dados sorais obsiva:      |             |           |
| Dados da Unidade Organizacional                                               |             |           |
| Tipo da Unidade: *                                                            |             |           |
| npo du onidude.                                                               |             | 1         |
| Localidade:                                                                   |             | ~         |
|                                                                               |             | Ø         |
| Gerência Regional:                                                            | ×           |           |
| Unidade de Negocio:                                                           | ×           |           |
| Descrição: *                                                                  |             |           |
| Sigla:                                                                        |             |           |
| Empresa: *                                                                    | ~           |           |
|                                                                               |             |           |
| Unidade Superior:                                                             |             | Ø         |
| Unidade Centralizadora:                                                       | ~           |           |
| Unidade Repavimentadora:                                                      | ~           |           |
| Unidade de Esgoto? *                                                          | ○ Sim ○ Não |           |
| Unidade Abre Registro de<br>Atendimento? *                                    | O Sim O Não |           |
| Unidade Aceita Tramitação? *                                                  | ◯ Sim ◯ Não |           |
| Unidade Central Atendimento *                                                 | ○ Sim ○ Não |           |
| Unidade Tarifa Social *                                                       | ◯ Sim ◯ Não |           |
| Meio de Solicitação Padrão: *                                                 | ~           |           |
| Local de Armazenagem na retirada:                                             | ~           |           |
|                                                                               | R           |           |
| Município:                                                                    |             | <b>A</b>  |
| Município(s):                                                                 |             | Adicionar |
| Remover Código                                                                | Descrição   |           |
|                                                                               |             |           |
|                                                                               |             |           |
|                                                                               |             |           |
|                                                                               |             |           |
|                                                                               |             |           |
| Limpar Cancelar                                                               |             | Inserir   |
|                                                                               |             |           |

A unidade organizacional deve ter uma unidade de tramitação (que é outra unidade organizacional) associada. Caso esteja preenchido e exista um Registro de Atendimento (RA) de esgoto a ser tramitado para essa unidade, o sistema encaminha a tramitação para a unidade associada. Toda vez que o usuário informar a unidade de tramitação manualmente, ou ela for tramitada para uma unidade cujo final do código não seja 9 (indica que a unidade é operacional), o sistema não permite o trâmite.

Caso a tramitação se enquadre no item anterior, o sistema ignora essa regra (ou seja, ainda que a unidade de tramitação cadastrada na unidade de negócio não tenha final de código **9**, o sistema permitirá a tramitação).

Para a **CAGEPA** a tela é visualizada com o campo **Local de Armazenagem na Retirada**. Nele, é possível informar, de forma não obrigatória, o local de armazenagem na retirada de um hidrômetro da unidade organizacional, refletindo em todas as ordens de serviço de **substituição** e **retirada** de hidrômetro, programadas ou não, no momento do seu encerramento por conclusão do serviço. Dito isso, preencha os campos necessários para a inserção da unidade organizacional e clique em

### **Preenchimento dos Campos**

| Campo              | Orientações para Preenchimento                                                                                                    |  |
|--------------------|----------------------------------------------------------------------------------------------------|--|
| Tipo da Unidade    | Campo obrigatório. Selecione uma das opções disponibilizadas pelo<br>sistema.<br><b>Regra associada</b> : Caso o tipo da unidade selecionado seja<br><i>terceirizado</i> e a empresa selecionada/informada tenha indicativo de<br><i>principal</i> , o sistema exibe uma mensagem de crítica.                                                                                                    |  |
| Localidade         | Informe o código da localidade, ou clique no botão R, link Pesquisar<br>Localidade, para selecionar a localidade desejada. O nome da<br>localidade será exibido no campo ao lado. Para apagar o conteúdo do<br>campo, clique no botão ao lado do campo em exibição.<br>Regra associada: campo desabilitado caso sejam selecionados os<br>campos: Gerência Regional, Unidade de Negócio, Centralizadora<br>ou Repavimentadora. |  |
| Gerência Regional  | Selecione uma das opções disponibilizadas pelo sistema.                                                                                                    |  |
| Unidade de Negócio | Selecione uma das opções disponibilizadas pelo sistema.                                                                                                    |  |
| Descrição          | Campo obrigatório. Atribua uma descrição à unidade a ser incluída com<br>até 40 caracteres.<br><b>Regra associada</b> : campo atualizado, sem permissão de atualização,<br>caso sejam informados: <b>Localidade</b> , <b>Gerência Regional</b> ou <b>Unidade</b><br><b>de Negócio</b> .                                                                                                    |  |
| Sigla              | Atribua uma sigla à unidade a ser incluída.<br><b>Regra associada</b> : Campo desabilitado caso se informe a <b>Localidade</b> ;<br>e atualizado sem permissão de alteração com a sigla correspondente,<br>caso preenchidos os campos <b>Gerência Regional</b> ou <b>Unidade de</b><br><b>Negócio</b> .                                                                                                    |  |
| Empresa            | Campo obrigatório. Selecione uma das opções disponibilizadas pelo<br>sistema.<br><b>Regra associada</b> : Campo atualizado automaticamente sem permitir<br>edição, nos casos de preenchimento dos campos: <b>Unidade</b><br><b>Organizacional, Gerência Regional, Unidade de Negócio</b> ou<br><b>Centralizadora</b> .                                                                                                    |  |

| Campo                                     | Orientações para Preenchimento                                                                                                    |  |
|-------------------------------------------|----------------------------------------------------------------------------------------------------|--|
| Unidade Superior                          | Informe o código da unidade superior, ou clique no botão 🗣 para selecionar a unidade desejada. O nome da unidade será exibido no                                                                                                    |  |
|                                           | campo ao lado. Para apagar o conteúdo do campo, clique no botão<br>ao lado do campo em exibição.                                                                                                    |  |
| Unidade de Tramitação<br>das RA de Esgoto | Informe o código da unidade de tramitação, ou clique no botão<br>para selecionar a unidade desejada. O nome da unidade será exibido<br>no campo ao lado. Para apagar o conteúdo do campo, clique no botão<br>ao lado do campo em exibição. |  |
| Unidade Centralizadora                    | Selecione uma das opções disponibilizadas pelo sistema.                                                                                                    |  |
| Unidade<br>Repavimentadora                | Selecione uma das opções disponibilizadas pelo sistema.                                                                                                    |  |
| Unidade de Esgoto?                        | Campo obrigatório - Selecione uma das opções Sim ou Não.                                                                                                    |  |
| Unidade Abre Registro de<br>Atendimento?  | Campo obrigatório - Selecione uma das opções <i>Sim</i> ou <i>Não</i> para não permitir a unidade abrir RA.                                                                                                    |  |
| Unidade Aceita<br>Tramitação?             | Campo obrigatório. Selecione uma das opções Sim ou Não.                                                                                                    |  |
| Unidade Central de<br>Atendimento?        | Campo obrigatório - Selecione uma das opções Sim ou Não.                                                                                                    |  |
| Unidade Tarifa Social?                    | Campo obrigatório. Selecione uma das opções Sim ou Não.                                                                                                    |  |
| Meio de Solicitação<br>Padrão             | Campo obrigatório - Selecione uma das opções disponibilizadas pelo sistema.                                                                                                    |  |
| Local de Armazenagem<br>na retirada       | Selecione o local de armazenagem na retirada, das opções<br>disponibilizadas pelo sistema.                                                                                                    |  |
| Município                                 | Informe o código do município, ou clique no botão 🗣 para selecionar<br>município desejado. O nome do município será exibido no campo ao<br>Jado, Para apagar o conteúdo do campo, clique no botão 🖉 ao lado do                             |  |
|                                           | campo em exibição.                                                                                                    |  |

## Funcionalidade dos Botões

| Botão        | Descrição da Funcionalidade                                                                                                  |
|--------------|----------------------------------------------------------------------------------------------------|
| $\mathbf{Q}$ | Ao clicar neste botão, o sistema permite consultar um dado no banco de dados.                                                |
| 8            | Ao clicar neste botão, o sistema permite apagar o conteúdo do campo em exibição.                                             |
| Adicionar    | Ao clicar neste botão, o sistema permite adicionar município em uma lista. Pode ser<br>adicionado vários municípios à lista. |
| Limpar       | Ao clicar neste botão, o sistema permite limpar o conteúdo da tela.                                                          |
| Cancelar     | Ao clicar neste botão, o sistema cancela a operação e retorna à tela principal.                                              |
| Inserir      | Ao clicar neste botão, o sistema comanda a inserção dos dados na base de dados.                                              |

### Referências

#### Inserir Unidade Organizacional

### **Termos Principais**

Unidade de Negócio

**Registro de Atendimento** 

Clique aqui para retornar ao Menu Principal do GSAN

From: https://www.gsan.com.br/ - Base de Conhecimento de Gestão Comercial de Saneamento

Permanent link: https://www.gsan.com.br/doku.php?id=ajuda:inserir\_unidade\_organizacional

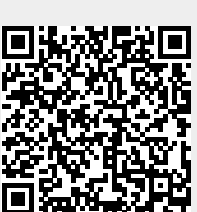

Last update: 02/02/2023 18:53